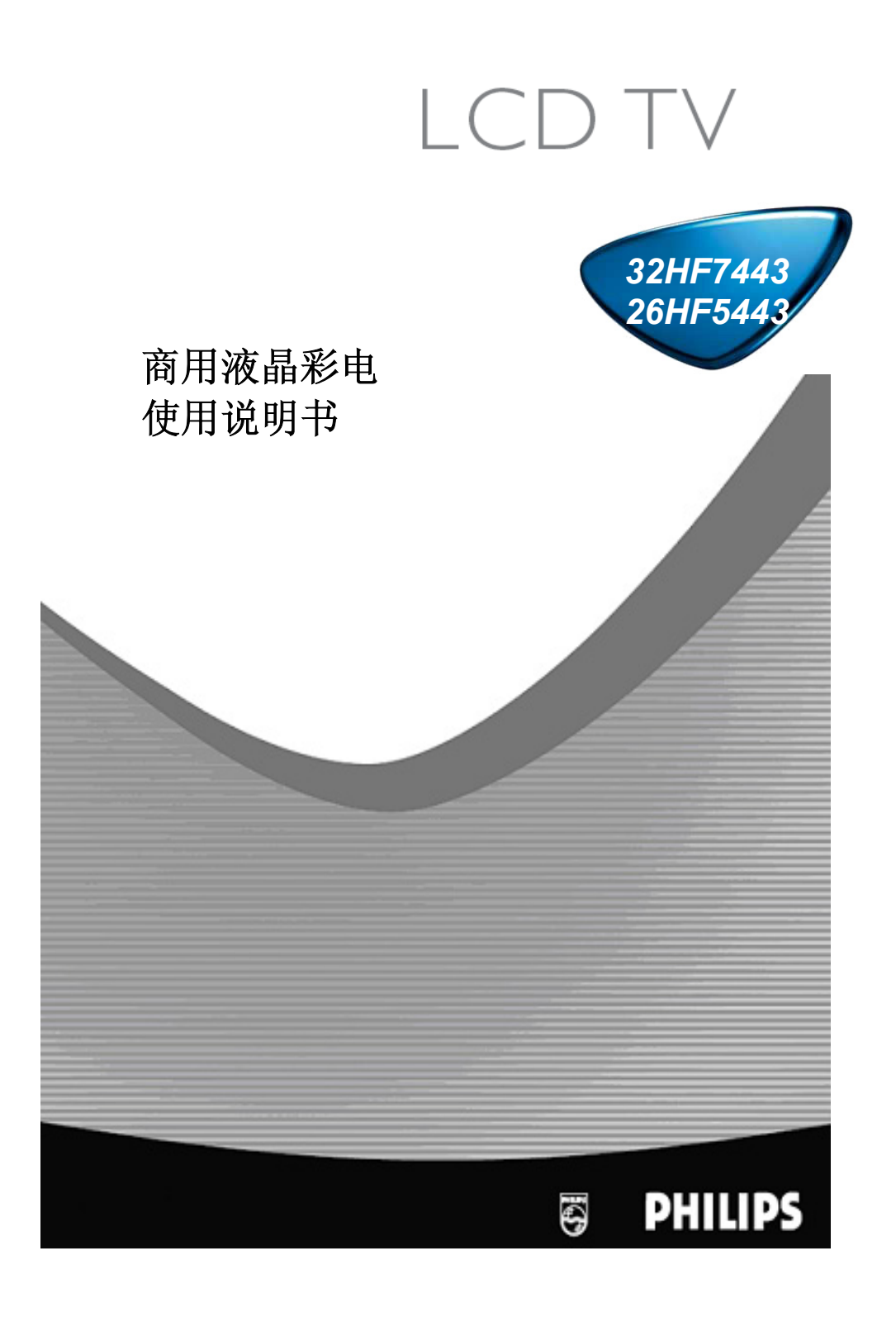

### 屏幕维护

不要用锐器接触屏幕。不要用化学品如丙酮、甲苯、酒精或液体或喷雾清洁 剂处理屏幕。不要用手或不干净的布接触其表面。 清洁屏幕前务必切断电源,用软布和麂皮轻拭。 有唾液或水滴尽快擦去。它们与偏振器长期接触会引起画面变与色彩衰减。

### 关于VGA/DVI显示模式的提示

当电视机在VGA/DVI模式时,可能会产生一些对角线干扰,这是由于电磁影响,不影响电视机质量。

环保

- 为减少对环境造成的污染,随电视机一起供应的电池不含重金属汞或 镍镉。如可能,使用您所能采用的环保回收方法来处理废电池。
- 您的电视机所使用的材料是可以回收的。为了减少环境污染,不要随 意丢弃,请按当地规定让回收公司处理(请向您的电视机经销商咨询)
- 为节约能源,建议长时间不用或过夜不用请关机,不要待机过夜

# 安全提示

### 墙体安装结构/桌面支架

请参考单独提供的附件介绍,确认安装符合安全标准。 确认整机工作时空气能通过散热孔自由流动

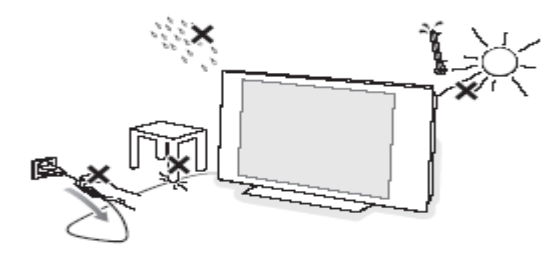

为安全起见,勿近明火。 避免热源、雨水和阳光直射。 避免液体进入机内。 信号天线要稳固连接。

电源电压请参阅电视机后面的铭牌。

# 遥控器电池安装

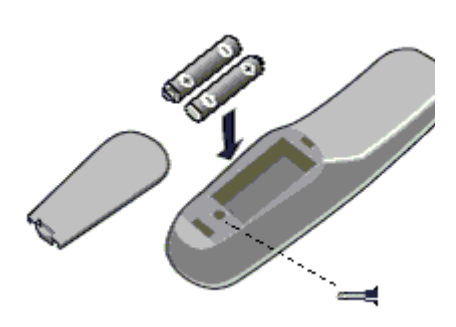

- 取下遥控器后盖。
- 放入电池,确认型
   号和机型正确。
- 旋上螺丝,确保电 池不遗失。

# <u>开机:</u>

按电视机电源开关<sup>●</sup>,若电视机进入待机状态,红灯亮,再按频道+或-或遥控器 ●键,红灯灭,屏幕亮起。

# 菜单使用

已显示的菜单可用上下键选择。 带">"的项目可选择该项后,按右键进入其子菜单。 带选项的菜单,选"Yes"激活该功能,选"No"不用该功能。 按Menu菜单键退出当前菜单。

# 客户菜单

| 亮度   | XX |
|------|----|
| 色彩   | XX |
| 对比度  | XX |
| 清晰度  | XX |
| 睡眠定时 | XX |
| 图像格式 | 全屏 |
| 语言   | 中文 |

睡眠定时选择项有15,30,45,60,90,120,180和240分钟或OFF不定时 图像格式选择项有4:3,14:9,Zoom16:9,Subtitle zoom(字幕),Super wide(超宽),

Widescreen(宽屏)或Full screen(全屏) 语言选择项有中文, English和马来文, 早期32HF7443无此项

# 管理菜单

当电视机在高安全模式下,安装菜单仅能由特殊安装遥控器(RG4172BK 或 RC2573),按M菜单键进入。该遥控器可定购。 当电视机在标准安全模式下,安装菜单可由客户遥控器(RC2887),按(319753 静音MUTE)进入。

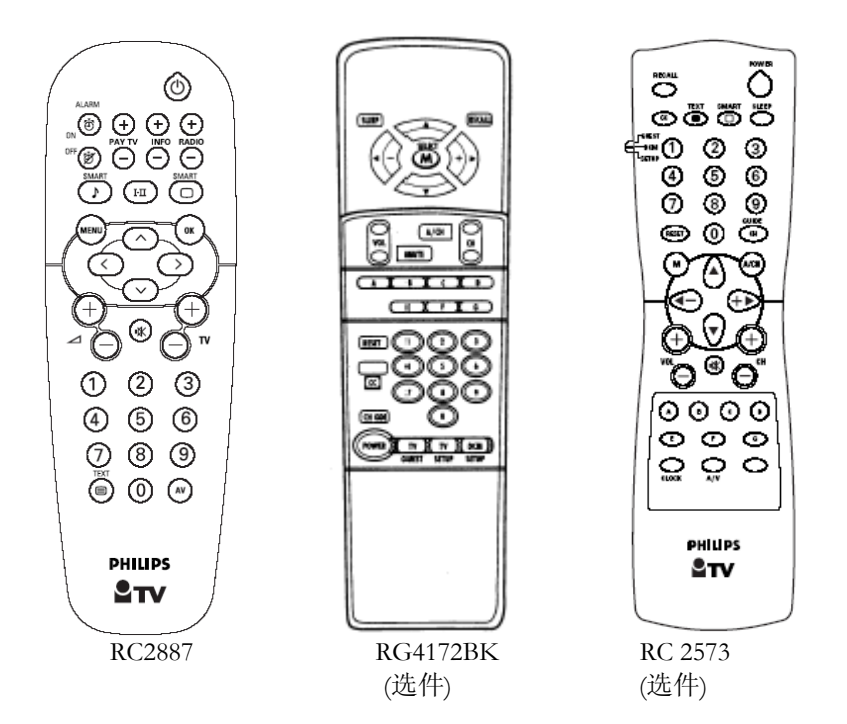

管理主菜单

| S                    | etup 设置     |
|----------------------|-------------|
| Language 语言          | English 英语/ |
|                      | Melayu 马来语/ |
|                      | Chinese 中文  |
| Communication 通讯     | >           |
| No. of Channels 频道数  | >           |
| Channel install 频道安装 | >           |
| Configuration 配置     | >           |
|                      |             |

## 只有客户菜单有中文

### • Communication 通讯:

用交互系统时选择 SP-SPI, SP-IC2 或 HM-Link;同一室内多台(最多 4 台)电视机需独立遥控时选 Multi RC;不接系统单机使用时选择 "OFF"。Multi RC 调试程序;

1,同时按住遥控器上的菜单键 menu 与一个彩色按钮(红,绿,黄, 蓝)至少4秒。

2, 进入电视调试菜单, 选择 Multi RC.

3.在 Multi RC 子菜单下,选择您在上述步骤 1.时所选的颜色。

<u>注: 1,</u> SP-SPI 和SP-IC2 根据飞利浦通讯协议使用 Data 1 (RJ12)或/ 和 Data 2 (RJ45) 连接到外接机顶盒或灵智卡接口盒。

2, HM-Link 主要用于 Data 1 (R]12) 连接到外接机顶盒。

3, Multi RC 适用于遥控器 RC2887 和 RC2886, 但不适用于 32HF7443 早 于 06 年 7 月的产品.

4.Multi RC 预设颜色代码是蓝色(电视机与遥控器),当更换遥控器电 池时,遥控器颜色代码将自动恢复到默认的蓝色。

5..如果您想改变电视或遥控器的颜色代码,您只要按住 OK 键 4 秒以上. No. of Channels 频道数:

可设置 TV 电视, PAY-TV 付费电视, Info 信息和 Radio 收音频道的个数。 Channel Install 频道安装;

在频道安装菜单下,可以更改不同的频道设置,具体请参考关于频道 安装菜单的详细说明。

Configuration 配置: 具体内容参考配置菜单的详细说明

# 频道安装菜单

| Channel Install 频道安装 |            |
|----------------------|------------|
| Channel 频道           | TV1 >      |
| input 输入             | Tuner 射频 > |
| System 制式            | Auto 自动 >  |
| Frequency 频率         | 175.25 >   |
| Label 标题             | () >       |
| Store 存储             | >          |
| Fine 微调              | 0          |
| Mute 消除              | None 正常 >  |
| Auto 自动              | (自动搜台) >   |
| Protection 保护        | No否 >      |

频道数小于 10 时, 设置时先输入 0。 如 TV1 频道,输入 0 和 1。频道 0 或 00 是无效的。

- Channel 频道:可选择电视/收费/信息/音乐。
- Input 输入: 可选择射频, AV2, SVideo, 侧面 AV, 侧面 SVideo, CVI-1, PC-A, PC-D, CVI-2 和 HD-D。
- System 制式: 可选择 NTSC 3.58 BG/I/DK/M, NTSC 4.43 BG/I/DK, PAL 4.43,BG/I/DK, SECAM 4.43 BG/I/DK 和 AUTO.
- **Frequency 频率:** 可直接输入频率数,单位 MHz。低于 100 MHz 时,首 位输入 0。按右键开始自动搜索 1 个频道。
- Label 标题;这项菜单可以为每部分设置标题.

按左右键设置标签的数字,按上下键可插入文数字

(由数字,子母,特殊符号组成)。

按主菜单键可以跳出标签设置。

- Store 存储: 按右键存储
- Fine Tune 微调: 按左右键细调频率, 使图像和伴音最佳同步。
- Mute 消除: 可使某频道的图像或伴音消失。
  - o NONE:图像和伴音正常
  - o VIDEO:黑屏(如音乐频道)
  - o AUDIO:静音(如信息频道)
- Auto Install TV 自动设置: 自动搜台并设置。
- Protection 保护:保护某个台作为付费节目。按左右键选择"YES"是或 "NO"否。

# 配置调整

# 配置(管理)菜単

| 开机/屏显 | >                          |
|-------|----------------------------|
| 图像/伴音 | >                          |
| 安全    | >                          |
| 控制    | >                          |
|       | 开机/屏显<br>图像/伴音<br>安全<br>控制 |

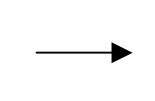

| Welcome Message                    | 欢迎信息   |
|------------------------------------|--------|
| Switch On Channe                   | 1开机频道  |
| Switch On Volume                   | e 开机音量 |
| Switch On Pic Fmt开机格式 <sup>0</sup> |        |
| Power On                           | 开机方式1  |
| Volume Indicator                   | 音量显示   |
| Channel Display                    | 频道显示2  |

注:

开机格式0: 默认为全屏格式,其他可选4:3,16;9等

**开机方式<sup>1</sup>**:有4种方式可选,Forced On开机后即有图像和伴音不能遥控待机 Last Status开机后为关机前的状态,STANDBY开机即进入待机状态 On开机后即 有图像和伴音,可遥控 待机,早期32HF7443无此选择.

音量显示:调节音量时选择YES会有音量显示,选择NO则音量不会显示。

频道显示2:有3种方式可选,Nnmber频道号,

Label频道提示命名,None 不显示.

亮度: 改变画面的亮度

对比度:改变画面的亮,暗度。

色调3: 只适用于NTSC制式

**实时控制4:** 自动优化图像

**自动音量调衡<sup>5</sup>**:自动调整各频道 音量的一致性.

**安全水平<sup>6</sup>:**有2个选择,标准和高, 默认水平为"标准"。当安全水平为高时, 只有工程遥控器才能打开管理菜单。

| Brightness     | 亮度      |
|----------------|---------|
| Colour         | 色彩      |
| Contrast       | 对比度     |
| Sharpness      | 清晰度     |
| Tint           | 色调3     |
| Active Control | 实时控制4   |
| Treble         | 高音      |
| Bass           | 低音      |
| Balance        | 左右音量平衡  |
| AVL            | 自动音量调衡5 |

| ESP           | 节能模式  |
|---------------|-------|
| AV Mute 无     | 输入关机  |
| Step Tuning   | 直接切换  |
| Digit Timeout | t等待时间 |
| Min Volume    | 最小音量  |
| Max Volume    | 最大音量  |

### 按键锁定:

锁定电视机上的按钮对音量和节目的控制.

Security安全水平<sup>6</sup> 标准/高 Keyboard Lock 按键锁定 是/否

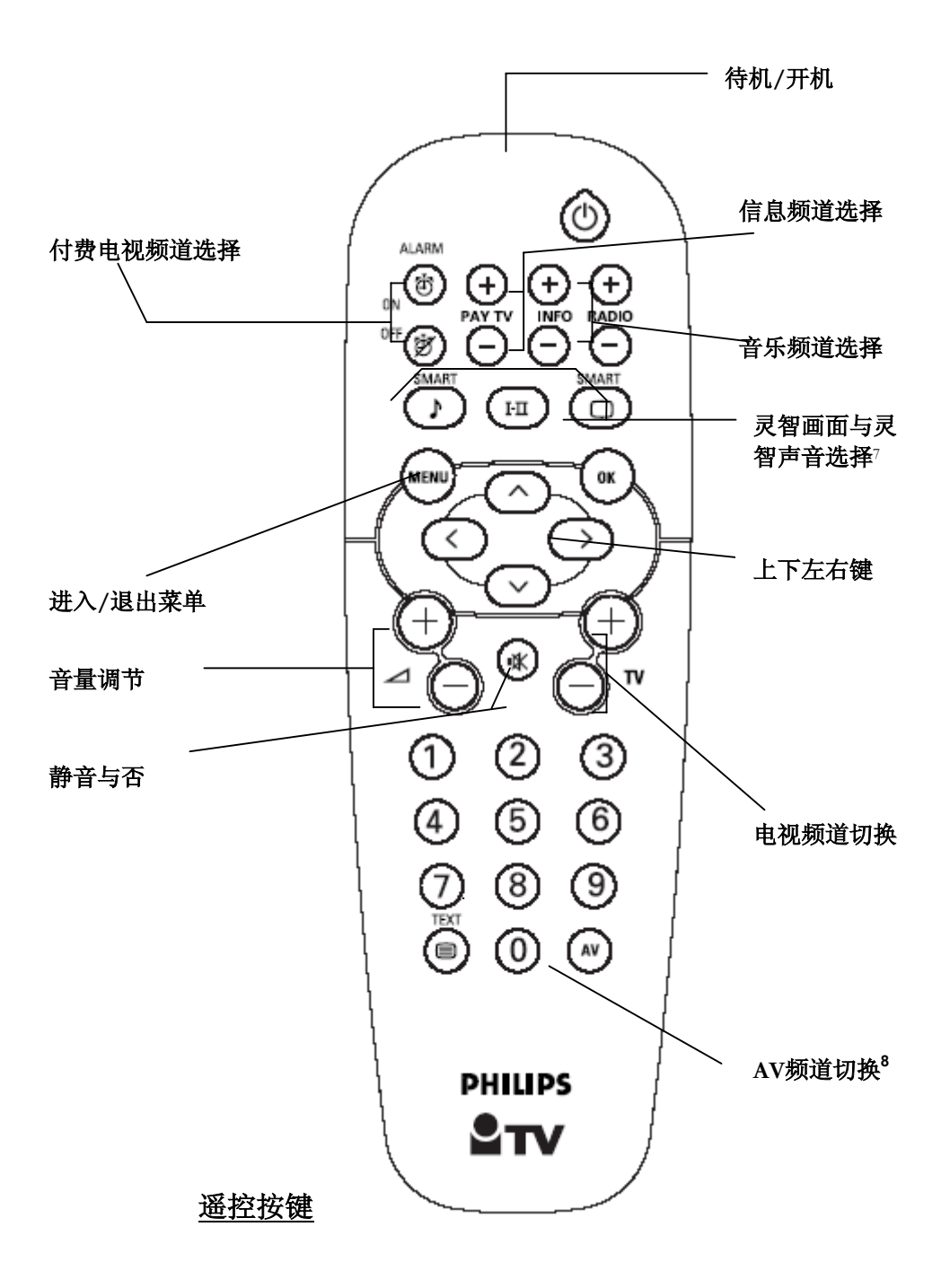

#### 灵智画面与灵智声音选择7

灵智画面功能使您可以在 5 种画面设定中选择:鲜艳、自然、柔和、DVD/VCD 与个人设定。

灵智声音功能使您可以在 4 种声音设定中选择: 剧场、音乐、对白和个人设定。

反复地按灵智画面与灵智声音键,使各种设定滚动显示以供选择。

### 画面设定定义

个人设定:画面设定成您喜欢的样式。

鲜艳:强调明亮的色彩(适合 AV 状态光线充足的房间)。

**自然**:强调原色。

柔和:适合于光线微暗的房间并在关灯后给房间以电影院的效果。

DVD/VCD:适于玩电脑游戏、网上冲浪等。

注意:个人设定是您使用主菜单中的画面菜单设定的一种设定,该设定是可以更换的。所有其它设定均在工厂中预先设定。

#### 声音设定定义

个人设定:声音按您的喜好而定。

剧场:强调动感(低音和高音提升)。

音乐:强调低音(低音提升)。

对白:强调高音(中高音提升)。

### AV频道切换8

可选择射频和所有外接信号源。

# 格式变换

您所接收到的图像(信号)都是宽高比为16:9(宽屏)或者4:3(普通模式)的,本功能使你能最大限度地优化屏幕图像。

# 图像格式可以通过 客户菜单或者调试菜单进行设置:

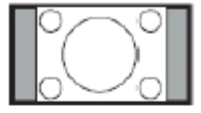

4: 3格式,适合观看 4: 3的图像,但屏幕两边 各有一条较宽的黑带。

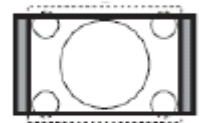

14:9格式,适合观看14:9的信箱式电影信号, 屏幕两边黑带较窄。

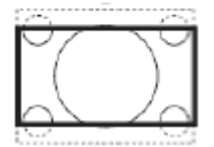

16: 9格式,适合观看 16:9 的图像,也可观看 14:9 或 15: 9 的信箱式电影信号。

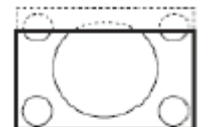

字幕格式,适合观看带字符的4:3图像。

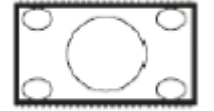

超宽格式,观看4:3图像时不会丢失信息。

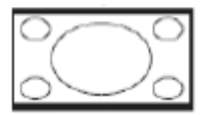

宽屏格式,适合观看16:9的图像。

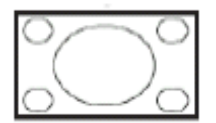

全屏格式,自动全屏幕的显示图像。格式适合观 看 14:9 的信箱式电影信号

# 无线灵智转载器(选购件)功能及其使用

型号: 22AV1120/00

功能:特殊设计,用于快速便捷地安装调试飞利浦商务专用电视机,每台仅 需10秒

### 准备

① 准确安装转载器 3 个 5 号电池。开启左侧的电源。按任何 按键时绿色指示灯将亮起,若红灯亮起请换电池,3 个一起换。

### 操作

- 1. 按客户的频道设置和其他管理要求,安装调试一台样机
- 下载样机设置到无线灵智转载器 转载器对准电视机红外头,距离约 5~30 厘米。按转载器 MENU 键,电视机 显示:

SMARTLOADER TO TV > (转载器到电视机)

TV TO SMARTLOADER > (电视机到转载器)。

按转载器下键增亮"TV TO SMARTLOADER"

按转载器右键进行无线下载。电视机显示下载过程:

TV TO SMARTLOADER | | |------ ## (从1到100)

下载完成后显示3秒以下信息:

SMARTLOADER READY >

下载设置从转载器到其他电视机(台数无限制,机型同样机)
 转载器对准电视机红外头,距离约 30 厘米。按转载器 MENU 键,电视机显示:

SMARTLOADER TO TV > (转载器到电视机)

TV TO SMARTLOADER > (电视机到转载器)

(按上下键)确认"SMARTLOADE TO TV"已增亮 按转载器右键进行无线克隆。电视机显示下载过程:
SMARTLOADER TO TV |||------ ## (从1到100) 下载完成后显示 3秒信息: TV READY >
GOODBYE。 >
电视机自动进入待机状态,并启动。

克隆完成!

### 问题及解答:

- 问: 克隆时电视机显示 "WRONG VERSION"
- 答: 被克隆电视机机与样机机型不同或软件版本不同
- 问: 电视机显示 "I2C ERROR"
- 答:有线克隆的 RJ11 接口问题
- 问: 电视机对转载器无反应
- 答: 若按任何键时绿灯不亮, 换电池。
- 若绿灯亮,转载器更靠近电视机并对准电视机红外接收头。

### 提示:

- 让服务人员在转载器上写下当前转载器下载的设置,防止克隆 到不同的电视机:机型,软件版本。在电视机机背贴纸上可找 到。
- 转载器无电池时已下载的设置会保持十年,或保持到下载新的 设置。
- 3. 转载器长期不用,请取出电池。

### 电池检查

按"OK" 键约 5 秒钟, 电视机会自动屏显, 如果显示如下, 说明电池正常。

#### SERVICE

1 REMOTE BATTERY OK

如果显示

#### SERVICE

1 REMOTE BATTERY LOW

说明遥控器电池电量偏低,必须更换。

# 电视机接口

# <u>32"/26"LCD液晶</u>

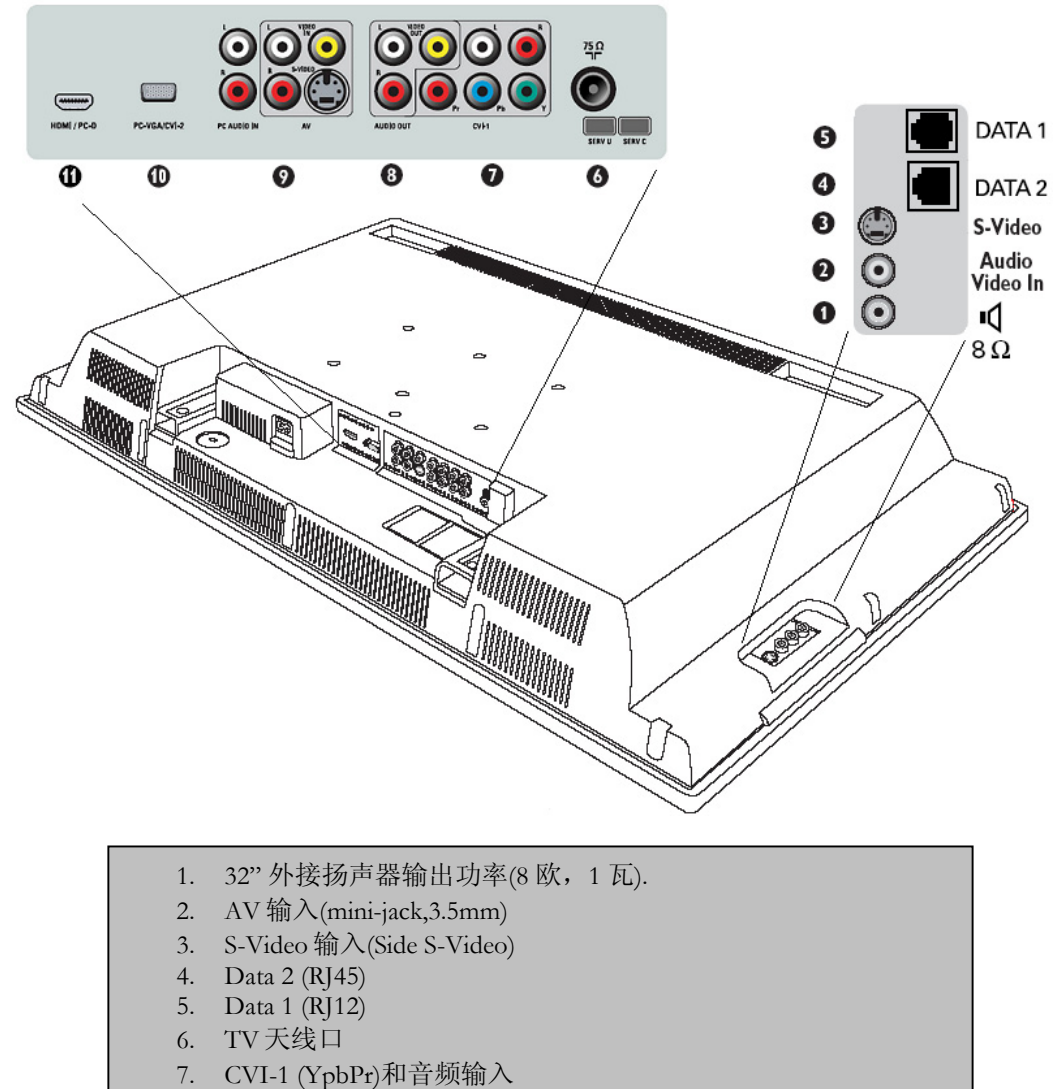

- 8. AV 输出
- 9. AV和 S-Video 输入(AV2)
- 10. VGA 和 CVI-2, 电脑连接
- 11. HDMI 数码输入

# 机架安装

# 32"/26"LCD TV

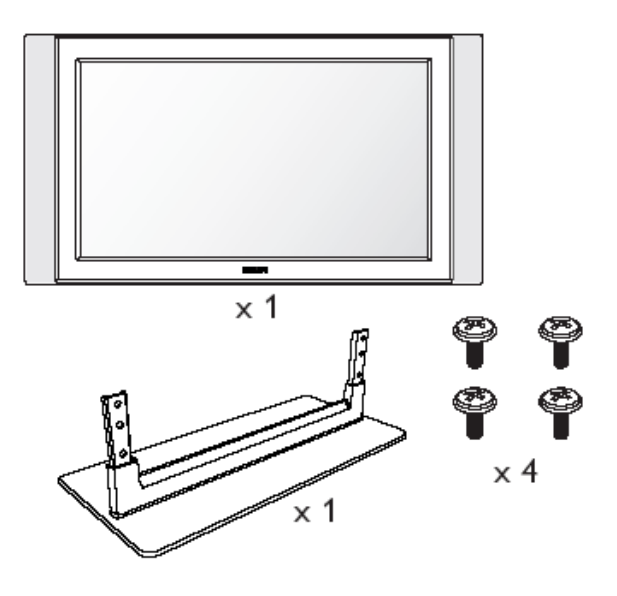

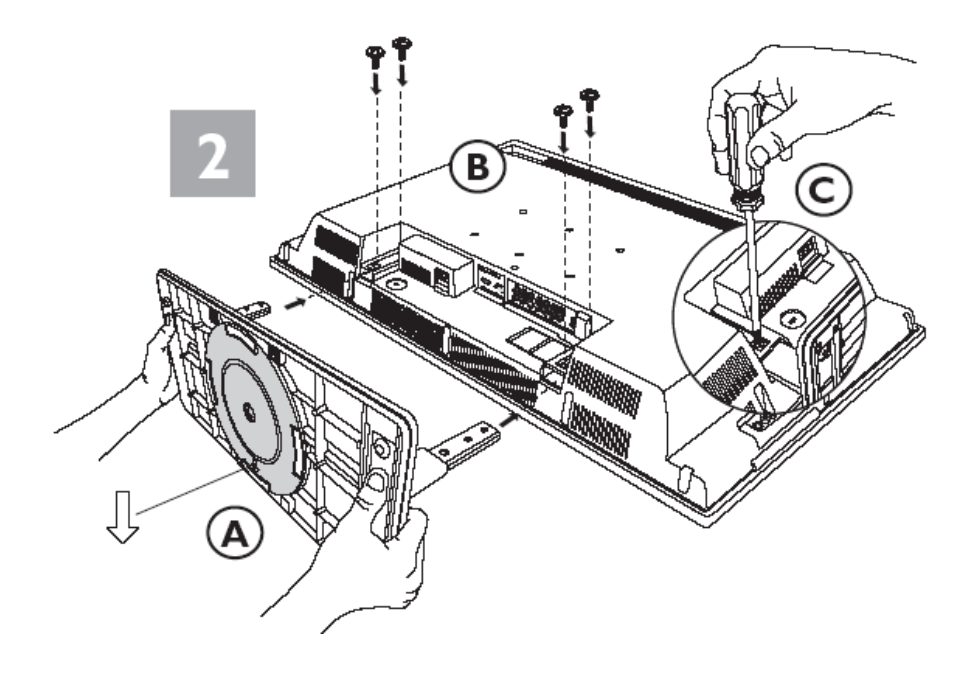

# 对一些现象的提示

## 现象

# 提示

没电若电源插座正常,拔掉电源插头1分钟后再开机
 无图无声检查天线连接。试试其它频道,是否电视台问题

无声音 增大音量

无图像或暗 增大对比度与亮度

雪花画面和噪声检查液晶电视机背后的天线连接

水平虚线 可能有电器干扰如吹风机、吸尘器等,关掉它 电视机不能遥控将遥控器对准电视机,试换电池

无图像(PC 模式)确认电缆良好并连接到 VGA 或 DVI

自动进入待机 电视机 15分钟没有接收到任何信息,自动待机 若电视机有故障,请勿自行修理,可致电飞利浦服务部 4008800008

或与飞利浦当地维修站联系

# 技术规格

| 机型     | 32HF7443/93, 26HF5443/93     |
|--------|------------------------------|
| 画面尺寸   | 800毫米,660毫米                  |
| 音频输出   | 2X15 瓦,2X5 瓦                 |
| 视频制式   | NTSC 3.58, NTSC 4.43, PAL 60 |
| 带底座的净重 | 约 18Kg,16Kg                  |

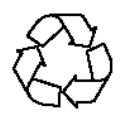

# ILC04 SD2 APAC Chinese DFU- V2.0- 170706